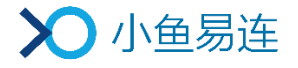

# 小鱼易连直播服务使用指南

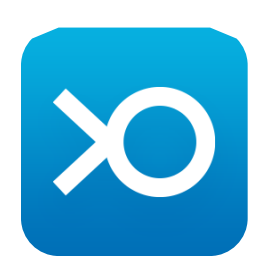

小鱼易连专有和保密信息 版权所有©北京小鱼易连科技有限公司

|   |     | 目 录                 |   |
|---|-----|---------------------|---|
| 1 | 直播  | 创建                  | 1 |
|   | 1.1 | 通过 PC 客户端创建直播       | 1 |
|   | 1.2 | 通过手机 App 创建直播       | 4 |
|   | 1.3 | 通过手机扫码硬件设备直播二维码创建直播 | 6 |
| 2 | 直播  | 紛享                  | 9 |
|   | 2.1 | 通过 PC 客户端分享直播       | 9 |
|   | 2.2 | 通过手机 App 分享直播1      | 0 |
| 3 | 直播  | 舒开启 1               | 2 |
|   | 3.1 | 通过 PC 客户端开启直播1      | 2 |
|   | 3.2 | 通过手机 APP 开启直播1      | 3 |
|   | 3.3 | 通过 NE 系列开启直播1       | 4 |
|   | 3.4 | 通过 ME 系列开启直播1       | 5 |
| 4 | 直播  | 全持 1                | 6 |
| 5 | 直播  | 昏五动 1               | 9 |
| 6 | 直播  | 對据导出 2              | 1 |

# 1 直播创建

用户需加入企业通讯录,才可享有新建直播服务。

#### 1.1 通过 PC 客户端创建直播

- 1. 登陆 PC 客户端,选择菜单【会议→我的直播】,打开我的直播界面,如 图 1-1 所示。
  - 图 1-1 我的直播界面 (PC客户端)

|                                    |          | - 1          | × |
|------------------------------------|----------|--------------|---|
| $\bigcirc$                         | + 加入会议   | 行参加 已结束 新建直播 |   |
|                                    | +享屏幕     |              |   |
|                                    | し 发起会议   |              |   |
| 通讯录                                | (注) 主持会议 |              |   |
| 立                                  | 100 我的直播 | LIVE         |   |
| ()<br>)<br>()<br>)<br>()<br>)<br>) | 7 我的会议   | 您没有待参加的直播    |   |
|                                    |          |              |   |
|                                    |          |              |   |
|                                    |          |              |   |
|                                    | 扫码入会     |              |   |

2. 点击新建直播按钮,打开新建直播界面,如图 1-2 所示。

#### 图 1-2 新建直播界面 (PC客户端)

|            |          |        |                                                                            | - × |   |
|------------|----------|--------|----------------------------------------------------------------------------|-----|---|
| $\bigcirc$ | + 加入会议   | く 返回   | 慶                                                                          | ^   | • |
|            | 共享屏幕     | 标题*    | 请输入标题                                                                      |     |   |
| eù<br>□    | 2 发起会议   | 开始时间*  | 2019-10-28                                                                 |     |   |
| :<br>通讯录   | (2) 主持会议 | 直播时长*  | 2 > 小时 0 > 分钟                                                              |     |   |
|            | 100 我的直播 | 直播图标   | 270/7                                                                      |     |   |
| $\odot$    | 77 我的会议  |        | 尺寸 120 x 120         送料回片           (上传图片尺寸120x120,小于1%,支持jpg/pmg/bmg图片格式) |     |   |
| 设置         |          | 同时在线观看 | 少于50人貌看(免费) ∨ ◎ 计费规                                                        | . 이 |   |
|            |          | 地点     |                                                                            |     |   |
|            |          | 介绍     |                                                                            |     |   |
|            | 扫码入会     |        |                                                                            |     |   |
|            |          | 直播终端   | 如使用终端直播,请输入终端号                                                             | ~   | 1 |

3. 设置直播相关参数。参数说明参见表 1-1。

#### 表 1-1 直播参数配置说明

| 参数名称   | 配置说明                                                                                     |
|--------|------------------------------------------------------------------------------------------|
| 标题     | 直播的名称。                                                                                   |
| 开始时间   | 直播的开始时间、日期。                                                                              |
| 直播时长   | 直播的持续时间。                                                                                 |
| 直播图标   | 自定义图片作为分享直播及观看直播<br>的图标,只针对本次直播有效。                                                       |
|        | 设置同时在线观看直播的人数。<br>选项包括:                                                                  |
|        | <ul> <li>不限:不限制直播观看人数,直播</li> <li>结束后会从企业账户扣除相应的</li> <li>观看时长。</li> </ul>               |
| 同时在线观看 | <ul> <li>少于 50 人观看(免费):如果在<br/>线观看直播人数少于 50 人,可免<br/>费观看。也可以在直播中升级为付<br/>费直播。</li> </ul> |
|        | <ul> <li>自定义:自定义在线观看直播的人数,直播结束后会从企业账户扣除相应的观看时长。</li> </ul>                               |
| 地点     | 直播的地点。                                                                                   |
| 介绍     | 直播的详细描述。                                                                                 |
| 直播终端   | 如果使用小鱼易连终端设备进行直<br>播,需要输入终端号码。                                                           |
| 自动录制   | 选择直播中是否自动录制直播内容。<br>默认情况下,此功能为 <b>打开</b> 状态。                                             |
| 自动发布回放 | 选择是否直播结束后发布直播回放。                                                                         |

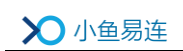

| 参数名称   |      | 配置说明                                                                                                    |  |  |  |  |
|--------|------|----------------------------------------------------------------------------------------------------|--|--|--|--|
|        |      | 默认情况下,此功能为 <b>打开</b> 状态。                                                                                                    |  |  |  |  |
| 选择云会议室 |      | 用户可选择进行直播的云会议室。<br>选项包括: <ul> <li>个人云会议室</li> <li>企业云会议室</li> </ul>                                                                                                    |  |  |  |  |
| 高级选项   | 水印设置 | 选择录制时是否需要在画面中显示特<br>殊标记,可多选。<br>选项包括:     • 时间水印:是否在直播画面中显示<br>时间水印。     • 台标水印:是否在直播画面中显示<br>台标水印。     • 给标水印:是否在直播画面中显示<br>台标水印。     • 终端名称:是否在直播画面中显示<br>终端名称。     注:对于直播的台标水印,要求图片尺<br>寸为 200×200px,文件小于 1M,格式<br>为 jpg、jpeg、png。 |  |  |  |  |
|        | 观看限制 | <ul> <li>观众观看本次直播的限制条件。</li> <li>选项包括:</li> <li>免费:观众可以通过链接免费观看直播。</li> <li>付费:设定金额后,观众需要支付费用才能观看直播。</li> <li>密码:观众需要输入直播密码后才能进入直播间观看直播。</li> <li>邀请码:可以按需生成邀请码。只有收到邀请码的观众才能观看直</li> </ul>                                            |  |  |  |  |

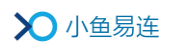

| 参数名称 |          | 配置说明                                                                   |  |  |  |
|------|----------|------------------------------------------------------------------------|--|--|--|
|      |          | 播,一个邀请码只允许一个观众在<br>线观看,最多可生成 3000 个邀请<br>码。                            |  |  |  |
|      |          | 默认情况下,此功能为 <b>免费</b> 。                                                 |  |  |  |
|      | 亚介雲情信自   | 选择是否需要观众填写相关信息。<br>若需要,填写的信息包括 <b>名称</b> (必填                           |  |  |  |
|      | <u> </u> | 项)、 <b>手机、邮相、性别、单位</b> 或职位。<br>默认情况下,此功能为 <b>关闭</b> 状态,无需<br>观众填写相关信息。 |  |  |  |
|      | 文字互动     | 选择是否可以在直播中可以发送文字<br>互动信息。                                              |  |  |  |
|      |          | 默认情况下,此功能为 <b>打</b> 开状态。                                               |  |  |  |
|      | 观看设备     | 选择可以观看直播的设备。<br>选项包括 <b>小鱼,电脑,pad,手机</b> 。<br>默认情况下,以上所有设备都可以观<br>看直播。 |  |  |  |
|      | 直播封面     | 设置直播封面,进入直播页面的观众<br>对直播主题有更直观的认识。                                      |  |  |  |
|      | 推流地址     | 如需推流到其他直播平台,请输入 RTMP<br>推流地址,直播的同时即开始推流。                               |  |  |  |
|      | 邀请观众     | 选择被邀请观看直播的终端。邀请成<br>功后,终端将在日程里收到直播通知,<br>可点击链接即进入直播间观看。                |  |  |  |

4. 点击提交按钮,创建直播。

## 1.2 通过手机 App 创建直播

- 1. 根据需要选择创建直播的入口。
  - ▶ 在小鱼易连手机 App 主界面,点击右上方的更多功能按钮 (\*\*\*), 选择新建直播按钮,如图 1-3 所示。

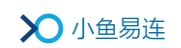

图 1-3 新建直播入口 (App)

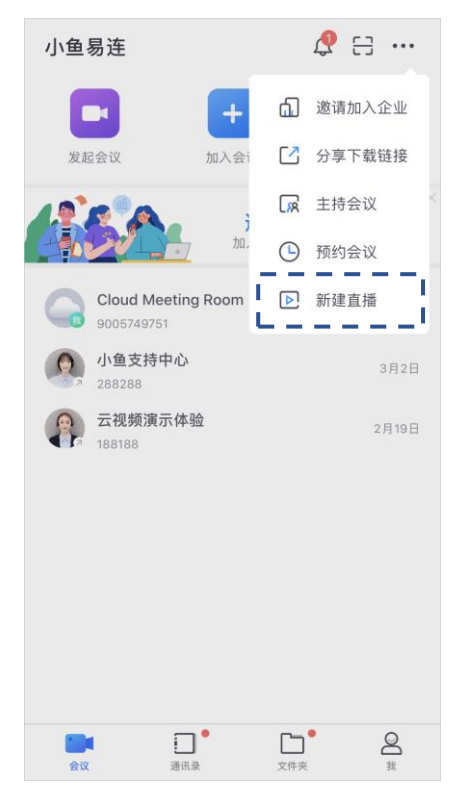

▶ 在小鱼易连手机App主界面,点击我的日程按钮。在我的日程界面, 点击右上角的更多菜单按钮(+),选项新建直播选项,如图 1-4 所示。

#### 图 1-4 我的日程界面

| 小鱼易连                      | ¢                           | [] ··· | <  | 我的<br>待参加     | <b>日程</b><br>已结束 | <u>+</u>                             |
|---------------------------|-----------------------------|--------|----|---------------|------------------|--------------------------------------|
| 发起会议                      | 加入会议                        | 我的日程   | 今天 | 测试会议          |                  | <ul> <li>预约会</li> <li>新建1</li> </ul> |
|                           | 邀请成员<br><sup>加入企业一起使用</sup> | 邀请     |    | 12:00 - 14:00 |                  |                                      |
| M 研发终端的会<br>11:00 - 13:00 | ŧŲ                          | 入会     |    |               |                  |                                      |
| Olina的云会<br>9005340011    | 议室                          |        |    |               |                  |                                      |
| 2700 五代列澳大平<br>188188     | <u>4 400</u>                | 10:30  |    |               |                  |                                      |
|                           |                             |        |    |               |                  |                                      |
|                           |                             |        |    |               |                  |                                      |
| <b>.</b>                  | ר <b>ז •</b> ר              | Ø      |    |               |                  |                                      |
| 会议 通道                     |                             | 我      |    |               |                  |                                      |

2. 打开创建直播界面,设置直播相关参数。参数说明参见表 1-1。

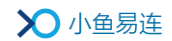

| <                 | 新建直播             | 提交        |
|-------------------|------------------|-----------|
| 请输入直播标            | 题                |           |
| 时间<br>01/03 12:00 | 时长<br><b>2小时</b> |           |
| 观看人数              |                  | 不限制 >     |
| 地点                |                  | >         |
| 详情                |                  | >         |
| 直播终端              | 请输入直播            | 终端号(可选)   |
| 自动录制              |                  |           |
| 自动发布回放            |                  |           |
|                   | 高级选项 🔻           |           |
| 观看限制              |                  | 不限制 >     |
| 观众需填信息            |                  | >         |
| 文字互动              |                  |           |
| 观看设备              | 视频终端、电           | .脑、Pad、 > |
| 邀请观众              |                  | 共0人 >     |

图 1-5 新建直播界面 (App)

3. 点击提交按钮,创建直播。

### 1.3 通过手机扫码硬件设备直播二维码创建直播

- ME 系列终端
  - a) ME 系列终端的界面上,选择菜单【应用→直播】,打开新建直播二 维码,如图 1-6 所示。

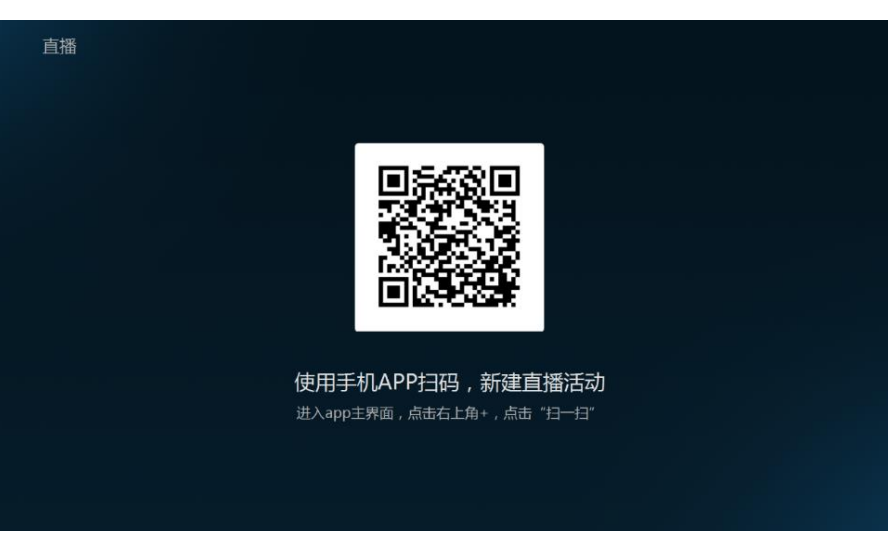

图 1-6 新建直播二维码(ME系列终端)

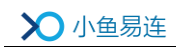

- b) 根据屏幕上的二维码提示,使用小鱼易连手机 App 扫描新建直播二 维码,打开**新建直播**界面。
- c) 设置直播相关参数。
- d) 点击提交按钮。直播新建成功后,直播信息将被同步至 ME 终端, 用户可在直播界面上查看直播列表,如图 1-7 所示。

图 1-7 直播列表(ME系列终端)

| 直播 |                                         |   |      |
|----|-----------------------------------------|---|------|
|    | <b>测试</b><br>2018-05-18 16:30~18:30 未开始 | > | 新建直播 |
|    |                                         |   |      |
|    |                                         |   |      |
|    |                                         |   |      |
|    |                                         |   |      |
|    |                                         |   |      |
|    |                                         |   |      |
|    |                                         |   |      |

- NE 系列终端
  - a) 在 NE 系列终端的主界面,点击**直播**图标,打开新建直播二维码,如 图 1-8 所示。
    - 图 1-8 新建直播二维码(NE系列终端)

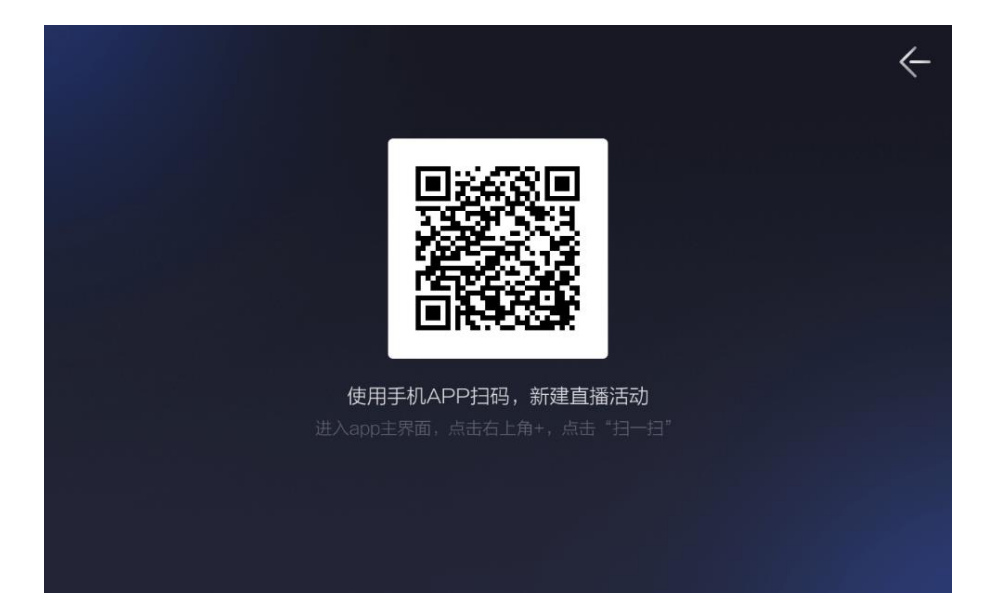

- b) 根据屏幕上的二维码提示,使用小鱼易连手机 App 扫描新建直播二 维码,打开**新建直播**界面。
- c) 设置直播相关参数。

- d) 点击提交按钮。直播新建成功后,直播信息将被同步至终端,用户 可在直播界面上查看待参加的直播列表,如图 1-9 所示。
  - 图 1-9 直播列表(NE系列终端)

|                                      |      | ÷ |
|--------------------------------------|------|---|
| 小鱼易连2019直播<br>2019-05-30 16:31~17:30 |      |   |
|                                      |      |   |
|                                      |      |   |
|                                      |      |   |
|                                      | 新建直播 |   |

# 2 直播分享

## 2.1 通过 PC 客户端分享直播

直播成功创建后,登录小鱼易连 PC 客户端,选择菜单【会议→我的直播】,打开我的直播界面,如图 2-1 所示。界面显示创建好的直播列表。

```
图 2-1 我的直播界面 (PC客户端)
```

|           |          |              |                                         |          |     | -    | × |
|-----------|----------|--------------|-----------------------------------------|----------|-----|------|---|
|           | + 加入会议   |              |                                         | 待参加      | 已结束 | 新建直播 |   |
|           | +享屏幕     | UVE<br>VA DA | 測试直播 未开始<br>2019-10-28 周一 16:00 ~ 18:00 | 发起人:研发终端 |     | >    |   |
|           | 世 发起会议   |              |                                         |          |     |      |   |
| 通讯录       | (注) 主持会议 |              |                                         |          |     |      |   |
| 口文件来      | 我的直播     |              |                                         |          |     |      |   |
| ්<br>ලුපු | 3 我的会议   |              |                                         |          |     |      |   |
|           |          |              |                                         |          |     |      |   |
|           |          |              |                                         | < 1      |     |      |   |

- 点击待分享的直播信息,打开直播详情界面。点击工具栏的分享按钮, 打开分享对话框,如图 2-2 所示。
  - 图 2-2 分享对话框 (PC客户端)

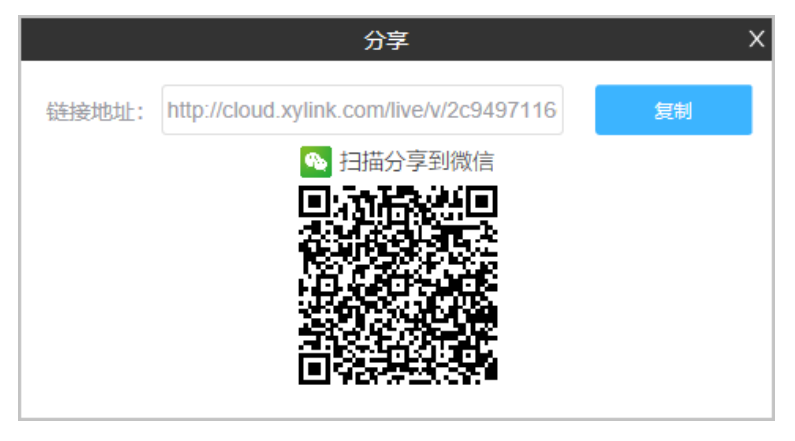

3. 通过微信扫描二维码或者复制直播链接分享直播信息邀请参会者。

### 2.2 通过手机 App 分享直播

1. 直播成功创建后,登录小鱼易连 App,选择菜单【会议→我的日程】,打 开我的日程界面,如图 2-3 所示。界面显示创建好的直播列表。

图 2-3 我的日程界面

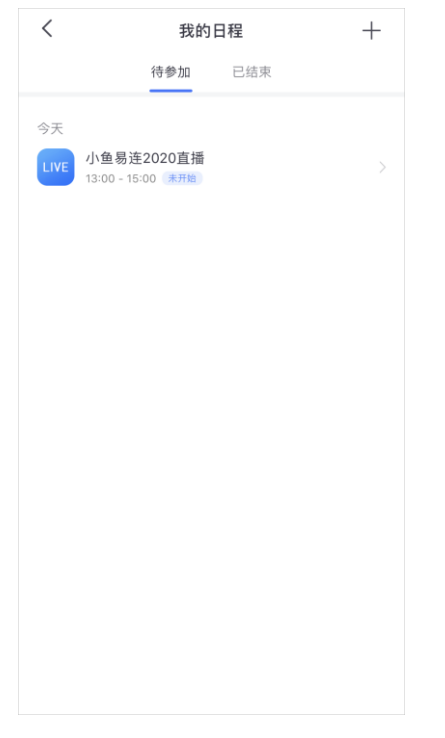

点击待分享的直播信息,打开直播详情界面,如图 2-4 所示。
 图 2-4 直播详情界面

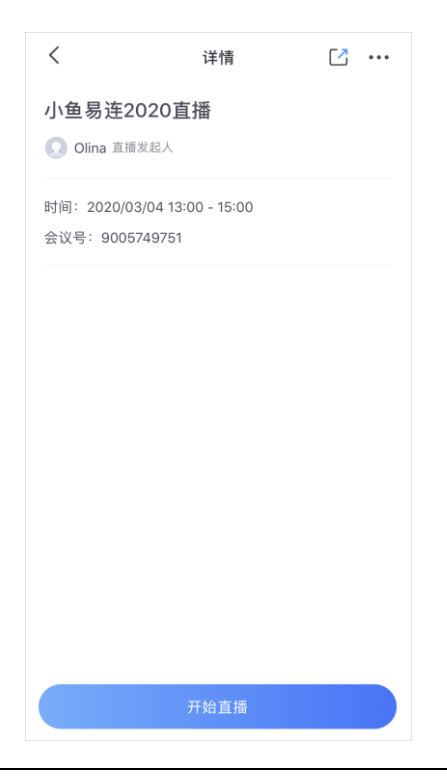

3. 点击工具栏的分享按钮,打开分享对话框,如图 2-5 所示。

#### 图 2-5 分享对话框

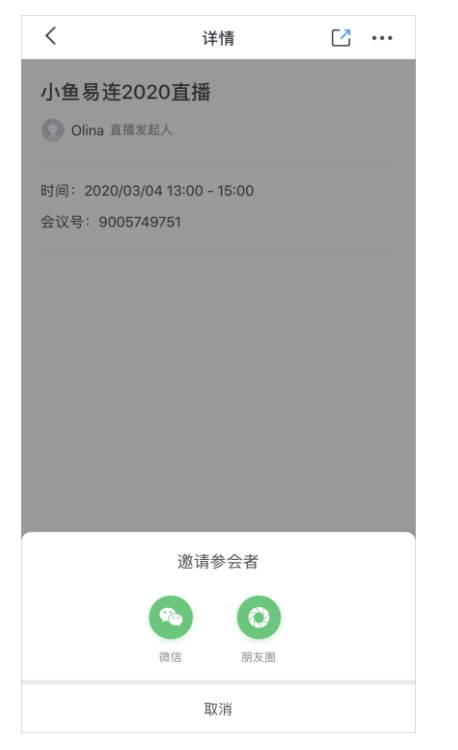

4. 通过微信或朋友圈分享直播信息邀请参会者加入直播间。

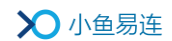

# 3 直播开启

如果在新建直播时,没有指定直播终端,PC客户端或手机 APP则将作为直播终端,开启直播。

#### 3.1 通过 PC 客户端开启直播

- 1. 登录小鱼易连 PC 客户端,选择菜单【会议→我的直播】,打开我的直播 界面。界面显示创建好的直播列表。
- 2. 点击待开启的直播信息,打开直播详情界面,如图 3-1 所示。
  - 图 3-1 直播详情界面 (PC 客户端)

|           |          |                                         |       |      |     |      | - ×    |
|-----------|----------|-----------------------------------------|-------|------|-----|------|--------|
| 0         | + 加入会议   | く返回                                     |       | 业 下载 | 前删除 | ☑ 编辑 | [2] 分享 |
|           | 1 共享屏幕   | 测试直播<br>时间: 2019-10-28 周一 16:00 ~ 18:00 |       |      |     |      | LIVE   |
|           | 发起会议     | 发起人:研发终端                                |       |      |     | 1    | 小鱼易连   |
| 通讯录       | 这会供主     | 地忌:<br>介绍:                              |       |      |     |      |        |
|           | 100 我的直播 |                                         |       |      |     |      |        |
| (回)<br>设置 | 23 美的会议  |                                         |       |      |     |      |        |
|           |          | 1                                       | 加入直播间 |      |     |      |        |

3. 点击加入直播间按钮,进入直播控制页,如图 3-2 所示。
 图 3-2 直播界面(PC 客户端)

|      | 小鱼易连2019直播<br>◎ 2019-05-30 周四 11:00 ~ | 【2】分享<br>• 13:00 |
|------|---------------------------------------|------------------|
|      | 观众 互动 2                               | 告 直播信息           |
|      | 观看人数(0) 点赞数(0)                        | 全部禁言             |
| LIVE |                                       |                  |
| 开始直播 |                                       |                  |
|      |                                       |                  |
|      |                                       |                  |

4. 点击开始直播按钮,启动直播。

### 3.2 通过手机 APP 开启直播

- 1. 登录小鱼易连手机 APP, 点击**我的日程**按钮, 日程界面显示会议/直播列 表, 如图 3-3 所示。
  - 图 3-3 我的日程界面 (App)

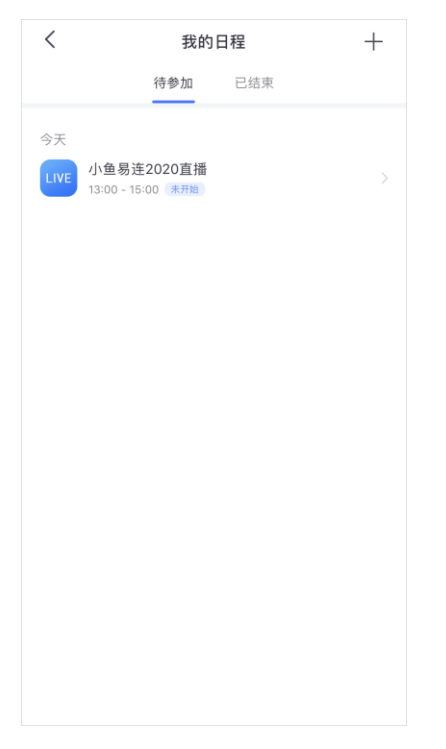

点击待开启的直播,进入直播详情页面,如图 3-4 所示。
 图 3-4 直播详情界面 (App)

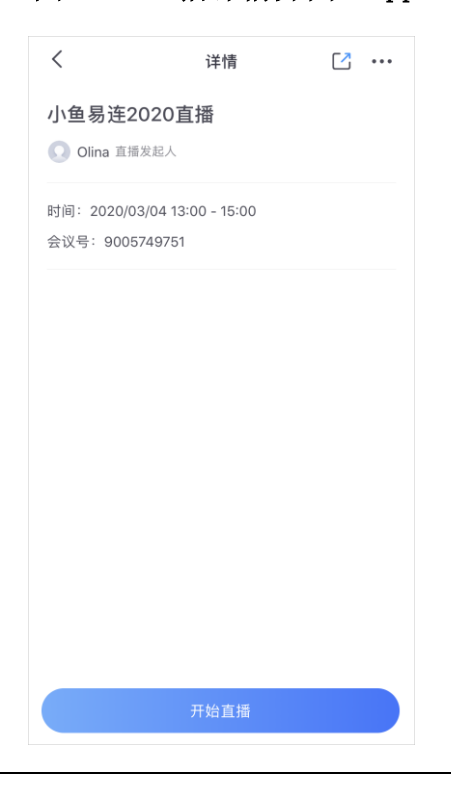

3. 点击**开始直播**按钮,启动直播。

### 3.3 通过 NE 系列开启直播

- 1. 在 NE 系列终端的主界面,点击**直播**按钮,打开直播列表,如图 3-5 所示。
  - 图 3-5 直播列表 (NE系列终端)

|    |                                      |      |  | ~ |
|----|--------------------------------------|------|--|---|
| 山文 | 小鱼易连2019直播<br>2019-05-30 16:31~17:30 |      |  |   |
|    |                                      |      |  |   |
|    |                                      |      |  |   |
|    |                                      |      |  |   |
|    |                                      |      |  |   |
|    |                                      | 新建直播 |  |   |

- 2. 点击待开启的直播,进入直播详情页面,如图 3-6 所示。
  - 图 3-6 直播详情界面(NE系列终端)

|    |                        |                            | $\leftarrow$ |
|----|------------------------|----------------------------|--------------|
|    |                        | 时间: 2019-05-30 16:31~17:30 |              |
|    |                        | 地点:                        |              |
|    | 55-925 C               | <b>标题:</b> 小鱼易连2019直播      |              |
|    |                        | 介绍:                        |              |
|    |                        |                            |              |
|    | Budban                 |                            |              |
|    | 手机扫描二维码。               |                            |              |
|    | 随的刀子巨捆火回               |                            |              |
|    |                        |                            |              |
|    |                        |                            |              |
|    |                        |                            |              |
|    |                        |                            |              |
|    |                        |                            |              |
| 3  | 占击 <b>开始直播</b> 按钮, 启动首 | 「播                         |              |
| 3. | 点击 <b>开始直播</b> 按钮,启动直  | ī播。                        |              |

### 3.4 通过 ME 系列开启直播

- 1. 在 ME 系列终端的主界面,点击**直播**按钮,打开直播列表,如图 3-7 所示。

  - 图 3-7 直播列表(ME系列终端)

点击待开启的直播,进入直播详情页面,如图 3-8 所示。
 图 3-8 直播详情界面(ME系列终端)

| 直播                                         |                                            |
|--------------------------------------------|--------------------------------------------|
|                                            | 测试<br>2018-05-18 16:30~18:30<br>● 公司<br>测试 |
| 【 <b>■】「「金」」」「「</b><br>微信app扫码<br>随时分享直播页面 |                                            |
|                                            |                                            |
|                                            | 开始直播                                       |

3. 点击开始直播按钮,启动直播。

# 4 直播主持

- 1. 选择以下方式进入主持会议界面。
  - 云视讯管理平台(<u>https://vip.xylink.com/console/login</u>)
    - a) 成功登陆云视讯管理平台后,选择菜单【**直播管理→当前直播】**, 打开当前的直播列表,如图 4-1 所示。

#### 图 4-1 当前直播列表

| >〇 小鱼易连                   | 云機訊管理平台             |            |            |      | 邮箱 ひ退出 |      |    |
|---------------------------|---------------------|------------|------------|------|--------|------|----|
| <ul> <li>通讯录 *</li> </ul> | 当前直播                |            |            |      |        |      |    |
| AA 会议管理 *                 |                     |            |            |      |        |      |    |
| いれ 直播管理 へ                 | 开始时间                | 活动名称       | 会议号        | 直播链接 | 現众数    | 現众上限 | 操作 |
| 当前直播                      | 2019-05-30 15:00:42 | 小鱼易连2019直播 | 9005181702 |      | 0      | 不限制  | 1  |
| 直捕统计                      |                     |            |            |      |        |      |    |
| 直播收益                      |                     |            |            |      |        |      |    |
| 国 系统服务 ·                  |                     |            |            |      |        |      |    |
| ◇ 益控管理 ×                  |                     |            |            |      |        |      |    |
| □ 账户管理                    |                     |            |            |      |        |      |    |
| Q 支持中心                    |                     |            |            |      |        |      |    |

b) 选择待主持的直播,点击操作栏中的**主持**按钮,打开**主持会议** 界面,如图 4-2 所示。

#### 图 4-2 主持会议界面

| 已入会 (2)     未募音 (1)     未入会 (1)       O lina     Olina | 参会者 📃 🐥              | 邀请通话 全体静音 |
|--------------------------------------------------------|----------------------|-----------|
| Olina的电脑                                               | 已入会(2) 未耕音(1) 未入会(1) |           |
|                                                        | Olina的电器             | Ē         |
|                                                        | 本地智能终端               | Q         |
|                                                        |                      |           |
|                                                        |                      |           |
|                                                        |                      |           |
|                                                        |                      |           |
|                                                        |                      |           |
|                                                        |                      |           |
|                                                        |                      |           |
|                                                        |                      |           |
|                                                        |                      |           |
|                                                        |                      |           |
|                                                        |                      |           |

a) 登录小鱼易连 PC 客户端,选择菜单【会议→我的直播】,打开 我的直播界面,启动直播,如图 4-3 所示。

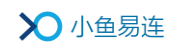

图 4-3 直播界面

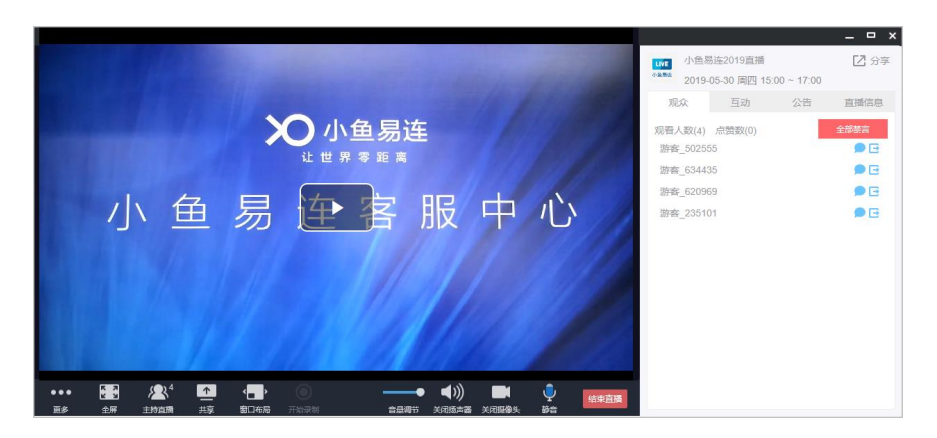

b) 在底部功能区域,点击**主持直播**按钮,打开**主持直播**界面。
2. 在**主持会议**界面,选择菜单【更多→直播设置】,打开直播设置对话框,如图 4-4 所示。

图 4-4 直播设置对话框

| 直播设置                               | ;      | × |
|------------------------------------|--------|---|
| 多视频窗囗时,直播画面布局                      |        |   |
| ● 默认方式 ○ 画中画 ○ 仅主讲人                |        |   |
| ○ 指定输出画面                           |        |   |
| 有内容分享时,直播画面布局                      |        |   |
| ● 默认方式 ○ 内容大窗,主讲视频小窗 ○ 内容小窗,主讲视频大窗 | ○ 智能切换 |   |
| ○ 只显示内容 ○ 内容和主讲视频对称分屏              |        |   |
|                                    |        |   |
|                                    | 取消 确定  |   |

3. 设置直播参数。参数说明参见表 4-1。

#### 表 4-1 直播参数配置说明

| 参数名称              | 配置说明                                                                                                    |  |  |
|-------------------|----------------------------------------------------------------------------------------------------|--|--|
| 多视频窗口时,直播画<br>面布局 | 当有多视频窗口时,主持人可选择直播的<br>画面布局。<br>选项包括:<br>● <b>画中画</b> :若有多个终端加入直播的云<br>会议室,观看端显示画中画模式。最多<br>1+5 画中画显云布局。 |  |  |
| נאיל קור נוסן     | <ul> <li>仅主讲人:观看端只看到主讲人的画面。</li> <li>指定输出画面:主持人可以指定输出 某一终端的画面。共计 8 种画面数,11</li> </ul>                   |  |  |

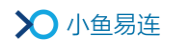

| 参数名称                 | 配置说明                          |
|----------------------|-------------------------------|
|                      | 种布局。                          |
|                      | 该操作影响直播输出画面,不影响任何主            |
|                      | 会场和分会场的布局情况,主会场和分会            |
|                      | 场的布局是由自己终端决定的。                |
|                      | 当有内容共享时,主持人可选择直播的画            |
|                      | 面布局。                          |
|                      | 选项包括:                         |
|                      | ● 内容大画面,主讲视频小窗:默认选择,          |
|                      | 共享内容在大画面显示,主讲人在左下             |
| 右山 穷 廿 宣 时 百 採 兩     | 角小窗口显示。                       |
| 行內谷六子时, 旦油画<br>  而右目 | ● <b>内容小窗, 主讲视频大窗:</b> 内容共享在  |
| 「「「(」)(」)            | 小画面显示,主讲人在大画面显示。              |
|                      | ● <b>智能切换:</b> 共享内容超过 15 秒没有变 |
|                      | 化就会从大窗口切换到小窗口显示。              |
|                      | ● <b>只显示内容</b> :只显示共享内容画面。    |
|                      | ● <b>内容和主讲视频对称分屏</b> :共享内容和   |
|                      | 主讲人在画面中呈对称分屏模式显示。             |

#### 说明:

直播服务的其他管理功能与视频会议中的会控功能相似,具体操作请参见 《小鱼易连会控平台使用指南》。

# 5 直播互动

在直播界面,直播管理员可以主持直播互动。

图 5-1 直播界面

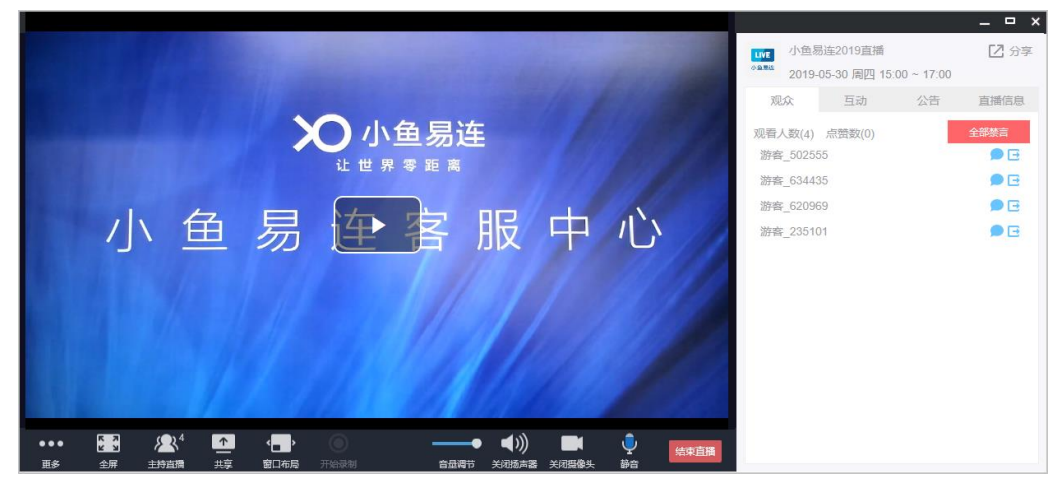

直播界面右侧的互动区域可以分成以下四个部分:

- 观众页签
  - 主持人可以查看观看此次直播的所有观众及点赞数,并可根据观众 名称进行快速搜索。
  - ▶ 点击全体禁言按钮,所有观众无法在直播间留言。
  - ▶ 选择一个观众,点击禁言(>)按钮,只有此观众无法在直播间留

言;点击踢出(<sup>□</sup>)按钮,将此观众踢出直播间,被踢出直播间的观众 30 分钟后才能再次进入直播间观看直播。

- 公告页签 主持人可以编辑发布公告信息,观众在互动页签可以看到此信息。
- **直播信息**页签 显示直播的详细信息,包括标题、时间、地点、详细介绍。
- 互动页签
   互动页签如图 5-2 所示。界面显示观众互动留言信息。

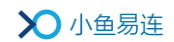

图 5-2 互动页签

| LIVE 小鱼。                                         | 易连2019直播<br>1-05-30 周四 17      | 7:30 ~ 19:30 | [2] 分享 |
|--------------------------------------------------|--------------------------------|--------------|--------|
| 观众                                               | 互动                             | 公告           | 直播信息   |
| 欢迎来到直<br>Olina 17:2<br>欢迎来到重<br>Olina 17:2<br>你好 | 播互动!<br>28:38<br>[播间]<br>28:41 |              |        |
| 游客_148913<br>欢迎欢迎↓<br>游客_148913<br>点赞 ▲          | 3 17:28:56                     |              |        |
|                                                  |                                |              | 发送     |

在互动界面,主持人可执行以下操作:

- ▶ 对某个发言用户执行删除留言、禁止发言或踢出直播间的操作。
- ▶ 发起投票。具体步骤如下:
  - a) 点击 🖬 按钮, 打开投票界面, 如图 5-3 所示。
    - 图 5-3 直播投票

| 关闭   | 投票                                            |
|------|-----------------------------------------------|
| 投票主题 | 请墳写投票内容(80字以内)                                |
| 投票选项 | 投票1                                           |
|      | 投票2                                           |
| 投票类型 | <ul> <li>■ ぶ加速坝</li> <li>● 単选 ○ 多迭</li> </ul> |
| 投票结果 | 向用户开放                                         |
|      |                                               |
|      |                                               |
|      | 发起投票                                          |

- b) 设置投票参数,包括**投票主题、投票选项、投票类型**(单选或 多选)、投票结果。
- c) 点击**发起投票**按钮,发送投票信息。观看端会收到弹出窗口提醒,点击相应选项即可进行投票。

# 6 直播数据导出

 直播结束后,管理员可以登录云视讯管理平台,选择菜单【直播管理→ 直播统计】,打开直播统计界面,如图 6-1 所示。界面显示企业创建过 的直播信息。

图 6-1 直播统计界面

| ≫小鱼易连             |                |               | 云视讯管理平台          | Olina ∨        |
|-------------------|----------------|---------------|------------------|----------------|
| □ 通讯录             | ~ 直播统计         |               |                  |                |
| ※ 会议管理<br>UM 直播管理 | ▲ 直播日期: 开始时间 ~ | · 结束时间 首 直播间: | 请输入直播问           | 直播标题: 请给入直测标题  |
| 当前直播              | 直播标题           | 直播问           | 实际开始时间           | 观众数 操作         |
| 直播统计              | 小鱼易连2020直播     | 9005749751    | 2020-03-04 15:18 | 1 详情 下载        |
| 直播收益              |                |               |                  | < 1 > 10 祭/页 > |
| 国 系统服务            | ~              |               |                  |                |
| 回 账户管理            | ~              |               |                  |                |
| ♀ 支持中心            | _              |               |                  |                |

 选中一条直播信息,点击操作栏中的详情按钮,打开直播详情界面。管 理员可查看直播详细信息。点击下载按钮,可下载直播统计信息,包括 直播信息、观众信息、观看统计、聊天记录、投票。